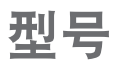

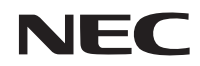

## NP-PX602UL+WH+/NP-PX602UL+BK+// NP-PX602WL+WH+//NP-PX602WL+BK+ 快速设置指南

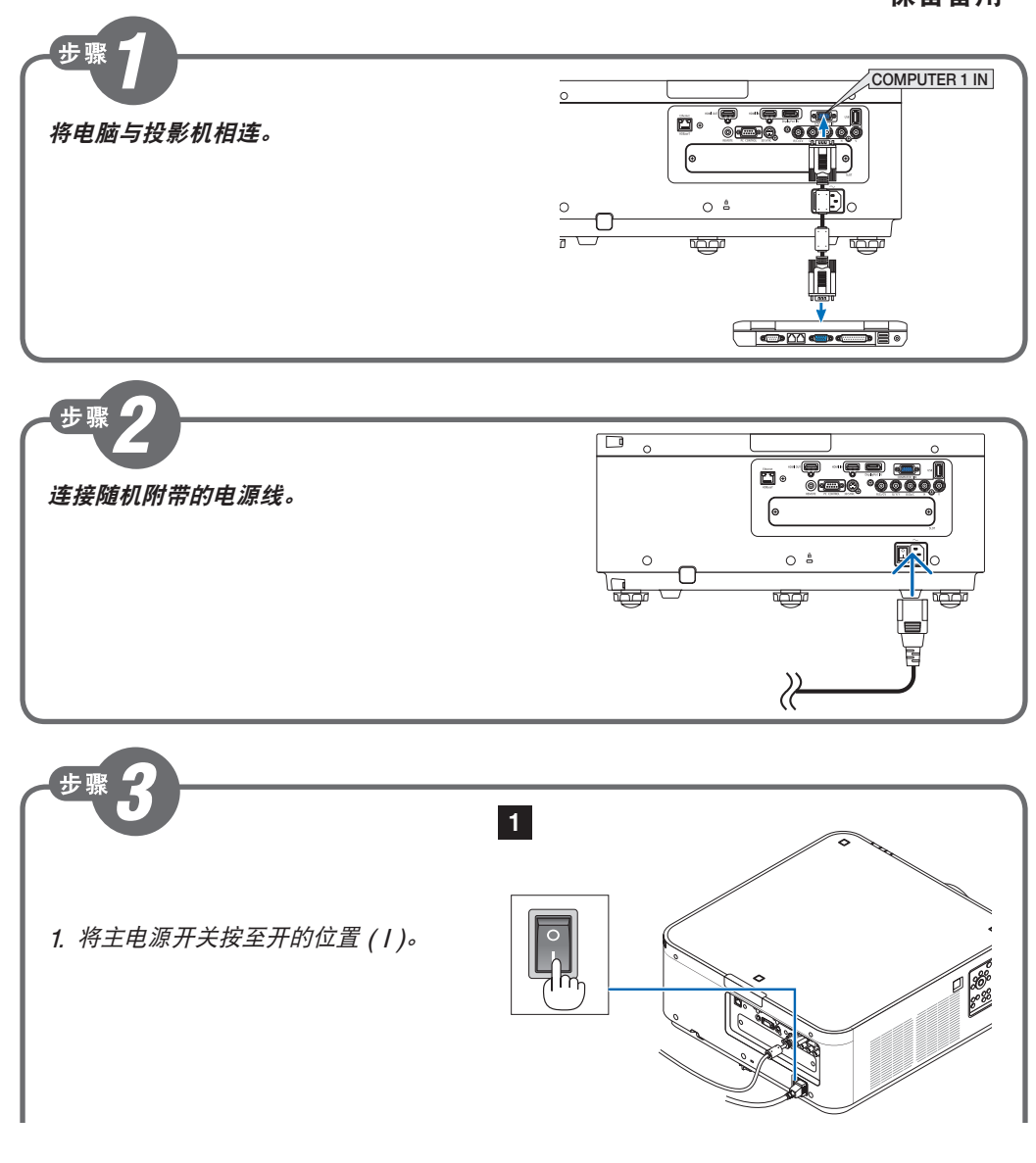

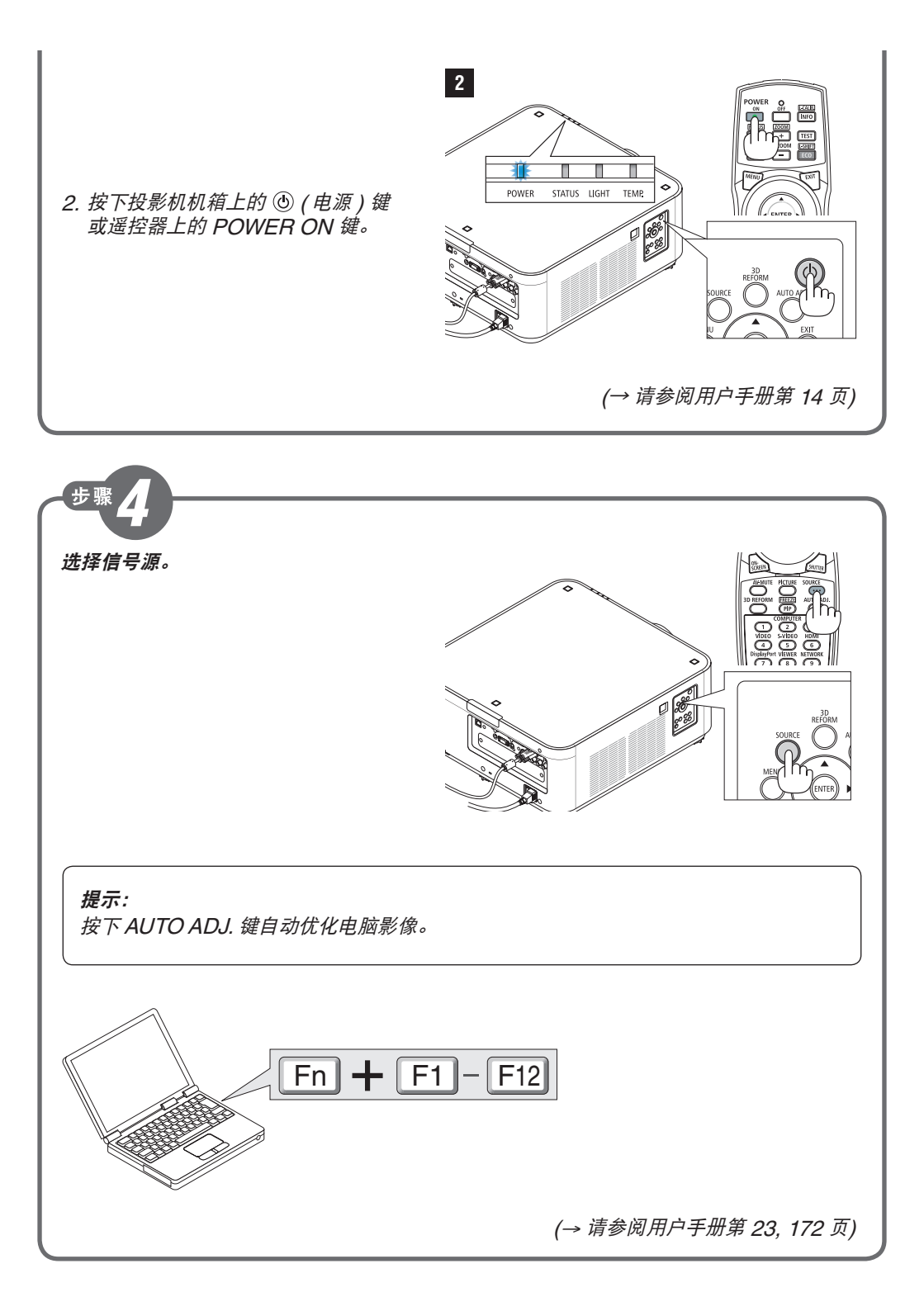

步骤 5

## 调整图片尺寸和位置。

(→ 请参阅用户手册第 18 页)

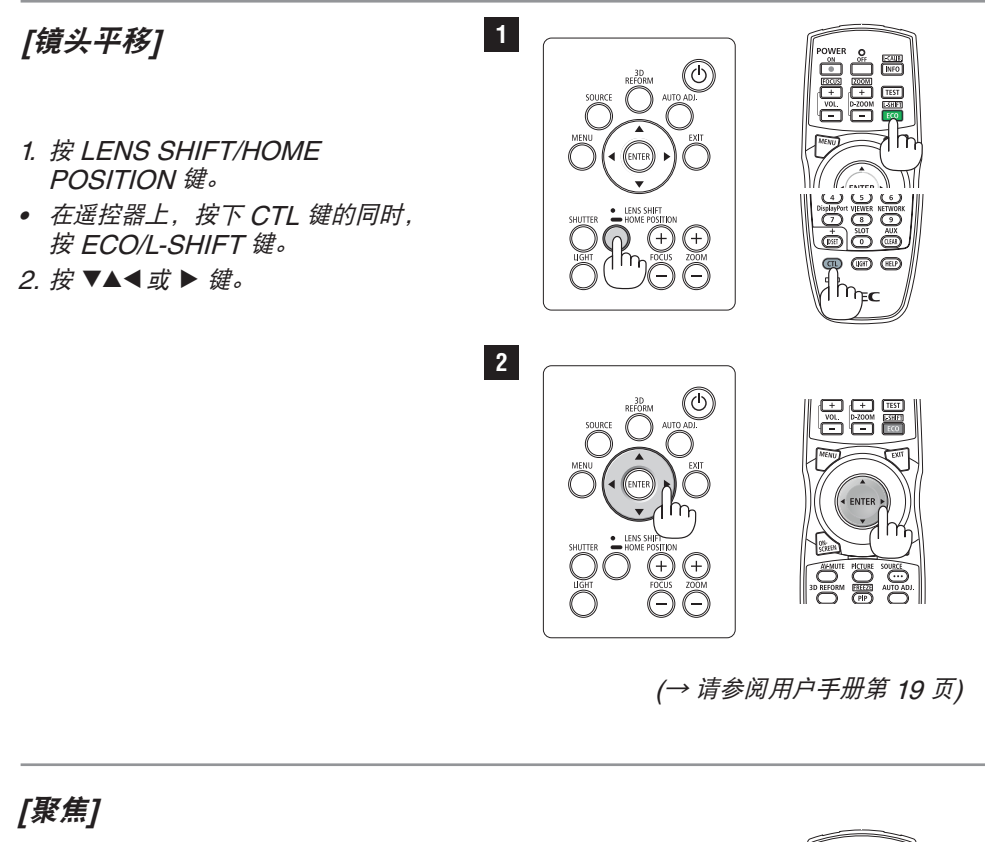

- 1. 按 FOCUS +/- 键。
- *在遥控器上,按下CTL 键的同时,* 按 VOL/FOCUS (+) 或 (-) 键。

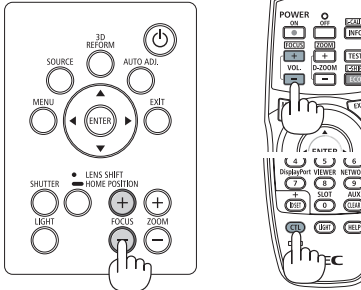

(→ 请参阅用户手册第 21 页)

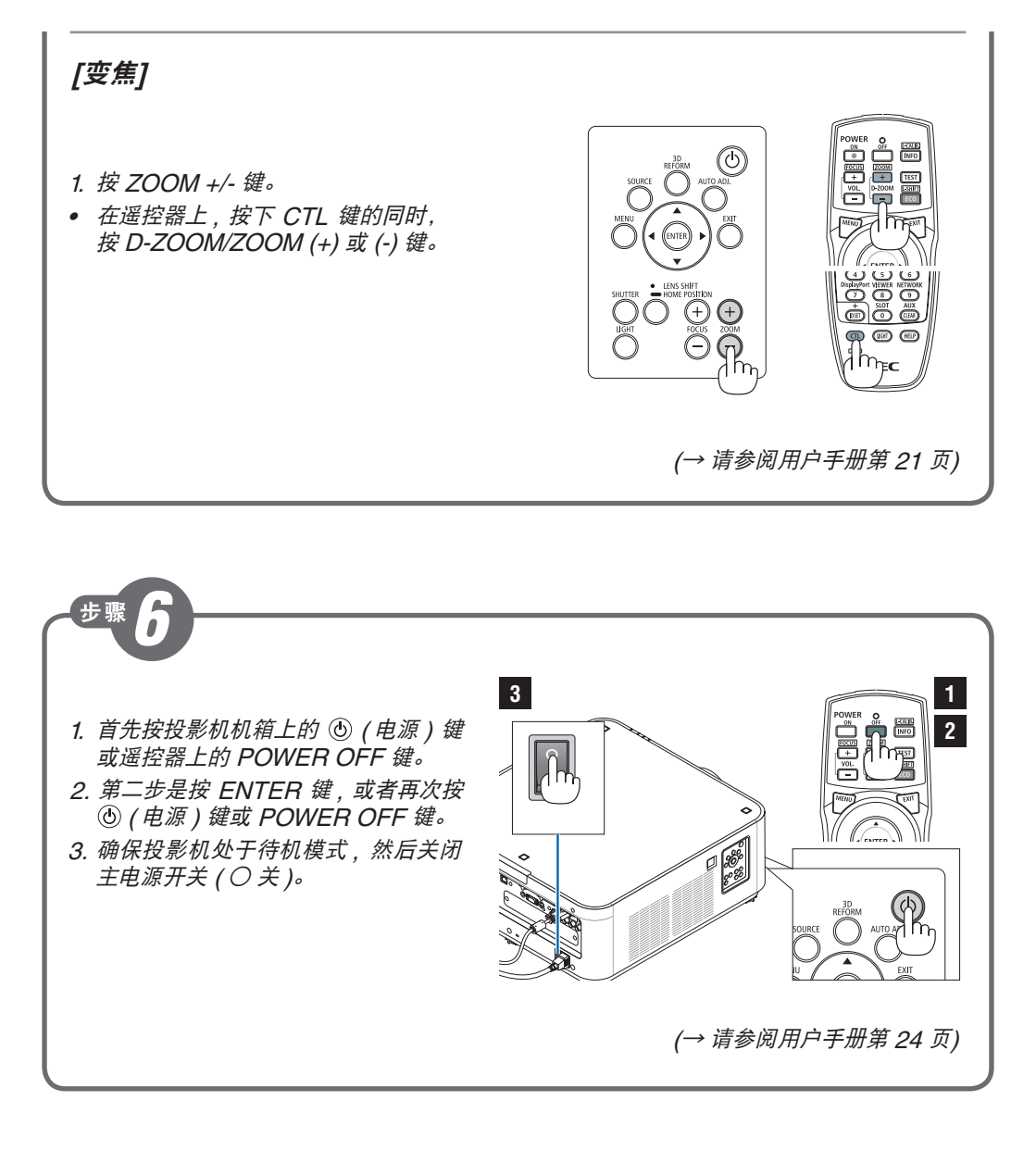